## How to export monthly crew schedule details (document)

Users log in to the OLISS Web side , click to enter the "Crew Management → Crew Schedule" interface in sequence, and enter the crew schedule list interface by default. Click "Monthly Schedule" to select the month to be exported in the filter bar, or search for target crew members by keywords. Click "Edit" on the right side of the target crew member to enter the monthly schedule details interface. Select "Export this month" or "Export within a specified range" as needed.

| 与海科技                                            | ତ ପ            |                        |                     |           | Workbench (29030) Vessel M                   | Aonitor Find    | Switching System 👻 💭 💱 EN 👻                                                                                         | ⑦ 泰 孙I梅                                           |              |  |  |
|-------------------------------------------------|----------------|------------------------|---------------------|-----------|----------------------------------------------|-----------------|----------------------------------------------------------------------------------------------------|---------------------------------------------------|--------------|--|--|
| 오 Crew Management >                             | Crew Sc        | hedule List Sched      | ule Setting         |           |                                              |                 |                                                                                                    |                                                   |              |  |  |
| Crew Info.<br>Resume Update<br>Crew Arrangement | Monthly        | Schedule Monthly Statu | s Daily Schedule    |           |                                              |                 |                                                                                                    | Manually Generate Schedule                        |              |  |  |
|                                                 | 2、Click        | "Monthly Schedu        | le"                 |           |                                              |                 | LINK OCEAN 1                                                                                                    | Please select a time range. Keywords Searching    | Search Reset |  |  |
|                                                 | No.            | Crew Ran               | k 🝷                 | Month     | 3、Select the month<br>Generate Schedule Days | o be exported i | in the filter bar, or s<br>Template Info                                                                            | earch for target crew members by key              | words        |  |  |
| Crew Attendance                                 | 6              | 鲍磊 Mas                 | ster (01 - 28 Day ) | 2025 - 02 | 28                                           | Unsubmitted     | 船长晚班 (01 - 28 Day )                                                                                                 | Edit   Change the template   Expo                 | ıt           |  |  |
| Crew Transfer                                   | 7              | 鲍磊 Mas                 | ster (01 - 31 Day ) | 2025 - 01 | 31                                           | Unsubmitted     | 船长晚班 (01 - 14 Day )<br>12344656 (15 - 17 Day )<br>船长晚班 (18 - 31 Day )                                               | Edit   Change the template   Expo                 | а.           |  |  |
| Crew Incident                                   | 8              | 鲍磊 Mas                 | ster (01 - 31 Day ) | 2024 - 12 | 31                                           | Unsubmitted     | 12344656 (01 - 31 Day )                                                                                             | Edit   Change the template   Expo                 | rt           |  |  |
| Crew Tracking<br>Crew Evaluation                | 9<br>1 Click t | 鲍磊 Mas                 | ster (01 - 30 Day ) | 2024 - 11 | 30                                           | Unsubmitted     | 品牌来看 (01 - 07 Day)<br>112の23 (08 - 09 Day)<br>3355 (10 - 10 Day)<br>12233の4 (11 - 11 Day)<br>12344656 (12 - 30 Day) | 4、Click "Edit"<br>Edit Change the template   Expo | n            |  |  |
|                                                 |                | o enter the crew t     |                     |           |                                              |                 |                                                                                                    |                                                   |              |  |  |

|                                                                                                    | Monthly Schedule Details                  |                 |                  |          |             |                |           |      |      |      | 2    |        |
|----------------------------------------------------------------------------------------------------|-------------------------------------------|-----------------|------------------|----------|-------------|----------------|-----------|------|------|------|------|--------|
| Vessel Name: LINK OCEAN 1                                                                                                    |                                           | Crew: 鲍磊(Mas    | Crew: 鲍磊(Master) |          |             | Year: 4 2025 > |           |      |      |      |      |        |
| Jan.                                                                                                    | Feb.                                      | Mar.            | Apr.             | May.     | Jun.        | Jul.           | Agu.      | Sep. | Oct. | Nov. | Dec. |        |
| Unsubmitted-31 Unsubmitted-28 Unsubmitted-16                                                                                                    |                                           |                 |                  |          |             |                |           |      |      |      |      |        |
| Total 16 items this month, no violation of MLC regulations. Confirm Export Export within Specified Range Reset the Schedule of This Month. Template Info |                                           |                 |                  |          |             |                |           |      |      |      |      |        |
| Date                                                                                                    | Master (01 - 16 Day )                     |                 |                  |          | •           | Work Time      | Rest time |      |      |      |      |        |
| 1                                                                                                    | 0 1 2 3 4<br>10:00 ~ 14:00, 18:00 ~ 22:00 | 567             | 8 9 10           | 11 12 13 | 14 15 16 17 | 18 19 20 21    | 22 23 24  |      |      |      |      | Delete |
|                                                                                                    | Rest Time Within 24<br>hours(h):<br>16    | Remarks: Please | enter            |          |             |                |           |      |      |      |      |        |